# Snom IP Phone Configuration Guides

Yeastar Technology Co., Ltd.

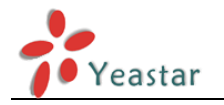

### **Table of Contents**

| Register with MyPBX manually     |   |  |
|----------------------------------|---|--|
| Provisioning for MyPBX           | 6 |  |
| Phone provisioning via PnP mode  | 7 |  |
| Phone provisioning via DHCP mode |   |  |

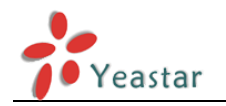

# Snom IP phone Configuration Guides

This guide has been tested for Snom 300, 320,360,370, 820, 821, 870 with firmware version 8.7.3.X. Be aware that different firmware revisions may have different web interface formats and functionality.

This guide will configure the IP phone with default configuration. If you are not sure about the configuration of your IP phone, please reset your phone.

# **Register with MyPBX manually**

- 1. Start up the phone and identify its IP Address by pressing the "Help" or "7" button. For this example we will assume the IP Address of the phone is 192.168.5.126, and IP Address of the MyPBX Phone System machine is 192.168.5.250
- 2. Point your browser to the web interface of the phone: http://192.168.5.126
- 3. We now need to set the phone to register with MyPBX Phone System. Go to the "Setup -> Identity 1" page, and in the "Login" tab:

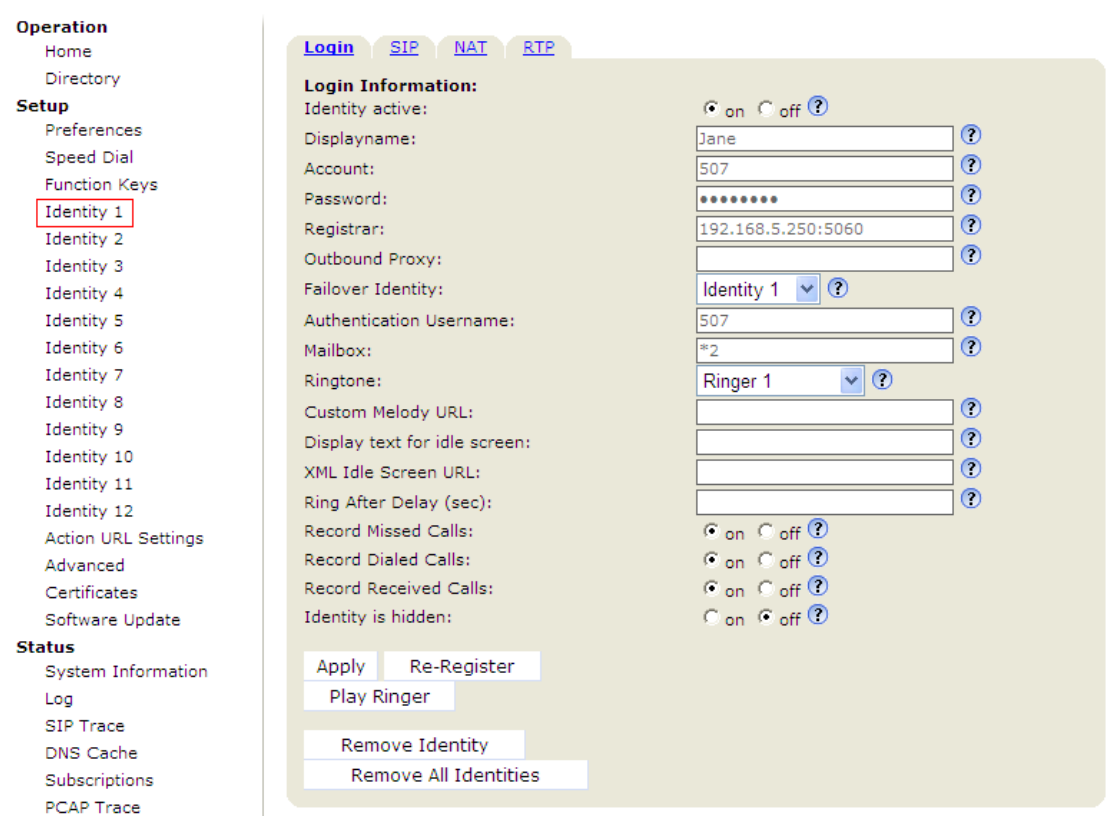

Figure 1-1

- 1) Set the "Identity Active" field to "on"
- 2) Set the "Display name" field to the name you want to appear on the

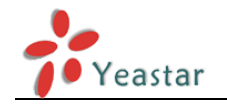

Phone display

- 3) Set the "Account" field to the extension number you want to associate with this phone
- 4) Set the "Password" field to the extension's Authentication Password
- 5) Set the "Register" field to the IP Address of the MyPBX Phone System in this example, 192.168.5.250:5060.
- 6) Set the "Authentication Name" field to the extension's Authentication ID
- 7) Set the "Mailbox" field to your system's Special Voice Mail Extension Number.
- Next, we need to adjust the audio parameters. Click on the "RTP" tab and set the "RTP Encryption" field to "off" if you disable the SRTP in extension settings of MyPBX Management Console

| RTP Identity Settings: |                     |
|------------------------|---------------------|
| Codec 1:               | G.711u 💌 🕐          |
| Codec 2:               | G.711a 💌 🕐          |
| Codec 3:               | G.729A 💌 🕐          |
| Codec 4:               | GSM FR 💌 🕐          |
| Codec 5:               | GSM FR 💌 🕐          |
| Codec 6:               | G.729A 💌 🕐          |
| Codec 7:               | G.723.1 💌 🕐         |
| Packet Size:           | 20 ms 💌 🕐           |
| Full SDP Answer:       | Con Coff ?          |
| Symmetrical RTP:       | Con Coff ?          |
| RTP Encryption:        | Con Coff ?          |
| Dynamic G.726 payload: | €on Coff ⑦          |
| G.726 Byte Order:      | •RFC3551 CAAL2 🕐    |
| SRTP Auth-tag:         | € AES-32 C AES-80 ? |
| RTP/SAVP:              | off 💽 🕐             |
| Save                   |                     |

Figure 1-2

5. Click the "Save" button, and then click the "Reboot" button that appears at the top of the page. Your phone will restart. After rebooting, the phone will retrieve its configuration files and register with MyPBX Phone System. This can be verified via the "Extension Status" page of MyPBX Management Console.

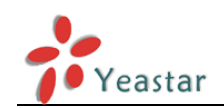

6. For some issues about function of intercom, please refer to the following setting on snom web interface

| Operation           |                                             |                     |
|---------------------|---------------------------------------------|---------------------|
| Home                | Network Behavior Audio SIP/RTP              | QoS/Security Update |
| Directory           | Phone Behavior:                             |                     |
| Setup               | Call Completion:                            | Con 📀 off ?         |
| Preferences         | Peer to Peer Call Completion:               | • on C off ?        |
| Speed Dial          | IDNA (REC 3490) Support:                    | Con © off ?         |
| Function Keys       | Auto Diale                                  |                     |
| Identity 1          |                                             |                     |
| Identity 2          | Overlap Dialing:                            | C on (* off 🕐       |
| Identity 3          | Number Guessing:                            | C on C off C        |
| Identity 4          | Number Guessing Minimum Length:             | 4                   |
| Identity 5          | Block URL Dialing:                          | C on 📀 off ?        |
| Identity 6          | Deny All Feature:                           | Con 🖲 off 🕐         |
| Identity 7          | Challenge Response on Phone:                | € on C off ?        |
| Identity 8          | Type of Intercom Answering:                 | Handsfree 🖌 🕐       |
| Identity 9          | Intercom Policy:                            | only in idle 🗸 🕐    |
| Identity 10         | CMC Feature:                                | off                 |
| Identity 11         | Dialog-Info Call Pickup:                    | only in idle        |
| Identity 12         | Show display name in Dialog-Info:           | always              |
| Action URL Settings | Show dialog info call pickup on yml screen: |                     |
| Advanced            | Disconnect on Healty                        | G C m               |
| Certificates        | Disconnect on Hook:                         | C C r               |
| Software Update     | Call join on Xfer (2 calls):                | on to off 🙂         |

Figure 1-3

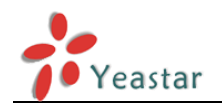

## **Provisioning for MyPBX**

Provisioning a Snom 300, 320, 360, 370 for MyPBX

This guide has been tested for Snom 300, 320, 360, 370 with firmware version 8.7.3.7.

The easiest way to set up a Snom phone for use with MyPBX is to use the built-in plug and play provisioning functionality inside MyPBX. This will allow the phone to configure itself by retrieving a generated phone configuration file. Alternatively you can configure using DHCP and option. For more information, see this configuration guide.

#### 1. Verify Firmware Installed on your Phone

Verify the firmware version currently installed on the phone as older firmware will not have the plug and play feature. You can power up the phone and press "Menu > Status > Firmware" to check. Go to Snom Support Website to download the latest firmware for your phone.

#### 2. Plug phone into the network

Plug your Snom phone into your LAN. (The Phone must be on the same LAN as that of MyPBX IP PBX).

#### 3. Approve phone and Assign an Extension

To do provisioning with Snom IP phones, you can choose PnP mode or DHCP mode. When you phone provisioning via PnP mode, there is no need to set MyPBX working as the only DHCP server any more.

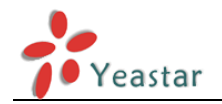

### Phone provisioning via PnP mode

**Step1.** Check if PnP is enabled in IP phone side Here is an example of Snom IP Phone Click Setup  $\rightarrow$  Advanced  $\rightarrow$  Update to check the details

| Operation           |                                                   |                                                            |
|---------------------|---------------------------------------------------|------------------------------------------------------------|
| Home                | Network Behavior Audio SIP/RTP                    | QoS/Security Update                                        |
| Directory           | Update:                                           |                                                            |
| Setup               | Update Policy:                                    | Never update, load settings only                           |
| Preferences         | Setting URL:                                      | http://provisioning.spom.com/s ?                           |
| Speed Dial          | Settings refresh timer                            |                                                            |
| Function Keys       | Dep Coeffer                                       | сс. <i>и</i> О                                             |
| Identity 1          | PhP Config:                                       | • on • off •                                               |
| Identity 2          | Apply                                             | Reset Reboot                                               |
| Identity 3          | OPPU                                              | Reset Resour                                               |
| Identity 4          |                                                   |                                                            |
| Identity 5          |                                                   |                                                            |
| Identity 6          | By clicking on the Load button below the phone    | will <b>RESET</b> its settings, load the new settings from |
| Identity 7          | the specified file and reboot. So all current set | tings will be lost!                                        |
| Identity 8          |                                                   |                                                            |
| Identity 9          | Upload Setting File manually:                     | 浏览                                                         |
| Identity 10         | Load                                              |                                                            |
| Identity 11         | Load                                              |                                                            |
| Identity 12         |                                                   |                                                            |
| Action URL Settings |                                                   |                                                            |
| Advanced            | Load TR069 Parameter Map Manually:                | 浏览                                                         |
| Certificates        | Load                                              |                                                            |
| Software Update     |                                                   |                                                            |

Figure 3-1

**Step2.** Check MAC address of your Snom IP Phone on "Status→System Information" page.

| Operation           |                                            |                                                                                                    |
|---------------------|--------------------------------------------|----------------------------------------------------------------------------------------------------|
| Home                | System Information:                        |                                                                                                    |
| Directory           | Phone Type:                                | snom360-SIP                                                                                                  |
| Setup               | MAC-Address:                               | 00041329EBE1                                                                                                 |
| Preferences         | Firmware-Version:                          | spom360-SIP 8.7.3.7                                                                                          |
| Speed Dial          | Firmware-URL:                              |                                                                                                    |
| Function Keys       | Production Information:                    | Mac:00041329EBE1;Version:Standard;Hardware:snom360 (H:<br>R2A):Date:12/01/10:Copyright(C) snom technology AG |
| Identity 1          | Uptime:                                    | 6 days, 6 hours, 42 minutes                                                                                  |
| Identity 2          | LCS:<br>Memfree:                           | 0 days, 0 hours, 2 minutes (0)                                                                               |
| Identity 3          | CPU:                                       | 0.17 0.14 0.09 1/16 22                                                                                       |
| Identity 4          | Bootloader-Version:                        | 1.1.3-s                                                                                                    |
| Identity 5          | Expansion Module.                          | (0)                                                                                                    |
| Identity 6          | SIP Identity Status:                       |                                                                                                    |
| Identity 7          | Identity 1 Status:                         |                                                                                                    |
| Identity 8          | Identity 3 Status:                         |                                                                                                    |
| Identity 9          | Identity 4 Status:                         |                                                                                                    |
| Identity 10         | Identity 5 Status:<br>Identity 6 Status:   |                                                                                                    |
| Identity 11         | Identity 7 Status:                         |                                                                                                    |
| Identity 12         | Identity 8 Status:<br>Identity 9 Status:   |                                                                                                    |
| Action URL Settings | Identity 10 Status:                        |                                                                                                    |
| Advanced            | Identity 11 Status:<br>Identity 12 Status: |                                                                                                    |
| Certificates        |                                            |                                                                                                    |
| Software Update     | Ethernet Status:                           |                                                                                                    |
| Status              | Net Port:                                  | Connection Type: 100 Mbit Full Duplex<br>Status: connected                                                   |
| System Information  |                                            |                                                                                                    |
| Log                 | PC Port:                                   | Connection Type:                                                                                             |
| SIP Trace           |                                            | Status: not connected                                                                                        |
| DNS Cache           |                                            |                                                                                                    |

Figure 3-2

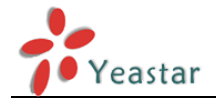

#### Step3. Reboot Snom IP phone.

**Step4.** Search MAC address you would like configure in "phone provisioning"  $\rightarrow$ " Not Configured Phone" page

In this case, the MAC address of Snom IP phone is 00041329EBE1

| 71 | 0015651b2821 | Yealink | -       |
|----|--------------|---------|---------|
| 72 | 0015653416a8 | Yealink | -       |
| 73 | 00041329ebe1 | Snom    | snom360 |
| 74 | 0015652991f2 | Yealink | -       |
| 75 | 00156540ae00 | Yealink | -       |
| 76 | 001565113256 | Yealink | -       |
| 77 | 001565132161 | Yealink | T28     |
| 78 | 00a859c7740a | Fanvil  | C62     |

| Fia | ure | 3-3 |
|-----|-----|-----|
|     | u   | 55  |

Fill in the phone detail message on the pop-up windows.

Input Name, Call waiting, Line, Extension, Label, Line active and so on for the phone.

| Add I | Phone             |            |          |             |       |       |           | х |
|-------|-------------------|------------|----------|-------------|-------|-------|-----------|---|
| _ C   | General           |            |          |             |       |       |           | 1 |
|       | Enabled:          | Yes        | *        | _           |       |       |           |   |
|       | MAC Address:      | 000413     | 29ebe1   |             | Name: | Jane  |           |   |
|       | Manufacturer:     | Snom       | ~        | Phone       | Type: | 360 💌 |           |   |
|       | Call Waiting:     | Enabled    | ~        | Key As      | Send: | #     |           |   |
|       | Phone Book        | : Enabled  | *        |             |       |       |           |   |
|       | ine               |            |          |             |       |       |           |   |
| ☑     | Line1             | Extension: | 506 🗸    | Label:      | 506   | Line  | Active: 🔽 |   |
|       | Line2             | Extension: | ~        | Label:      |       | Line  | Active: 📕 |   |
|       | Line3             | Extension: | ~        | Label:      |       | Line  | Active: 📕 |   |
|       | Line4             | Extension: | ~        | Label:      |       | Line  | Active: 📕 |   |
|       | Line5             | Extension: | ~        | Label:      |       | Line  | Active: 📕 |   |
|       | Line6             | Extension: | ×        | Label:      |       | Line  | Active: 📕 |   |
|       | Line7             | Extension: | ×        | Label:      |       | Line  | Active: 📕 |   |
|       | Line8             | Extension: | ×        | Label:      |       | Line  | Active: 📕 |   |
|       | Line9             | Extension: | ~        | Label:      |       | Line  | Active: 📕 |   |
|       | Line10            | Extension: | ~        | Label:      |       | Line  | Active: 🗖 |   |
|       | Line11            | Extension: | ~        | Label:      |       | Line  | Active: 🗖 |   |
|       | Line12            | Extension: | ~        | Label:      |       | Line  | Active:   |   |
| Eu    | nction Key Settin | as ≫       |          |             |       |       |           | J |
|       | , ootaan          | 5          |          |             |       |       |           |   |
|       |                   |            | <b>~</b> | Save 🔀 Cano | el    |       |           |   |
|       |                   |            |          | Figure 3-4  |       |       |           |   |

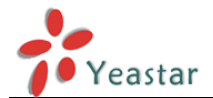

ОК

Cancel

**Step5.** Save the settings and reboot the IP phone. After you save the changes, system will prompt you to save the changes and reboot to save changes without rebooting. Click OK to reboot the IP phone and provisioning the phone.

Are you sure to reboot the phone now? Click 'OK' to save the changes and reboot; click 'Cancel' to save the changes without rebooting.

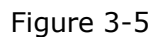

Then IP phone will reboot twice to apply the configurations take effect, when done, you can find the account 500 is registered in MyPBX's line status page and Snom IP phone's status page.

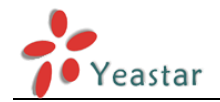

### Phone provisioning via DHCP mode

**Step1.** Disable DHCP Server on your local network. E.g. Disable DHCP Server on Linksys Router.

| LINKSYS <sup>®</sup><br>A Division of Cisco Systems, Inc. |                                   |                      |                          |               |                           | Firmware Version: 1.04.06                                                                                       |
|-----------------------------------------------------------|-----------------------------------|----------------------|--------------------------|---------------|---------------------------|----------------------------------------------------------------------------------------------------|
|                                                           |                                   |                      |                          | Etherfast     | ® Cable/DSL R             | outer BEFSR41                                                                                                   |
| Setup                                                     | Setup                             | Security             | Applications<br>& Gaming | Administratio | on Status                 |                                                                                                    |
|                                                           | Basic Setup                       | DDNS                 | MAC Addres               | ss Clone      | Advanced Routing          |                                                                                                    |
| Internet Setun                                            |                                   |                      |                          |               | B                         | asic Setup                                                                                                    |
| Internet Connection Type                                  | Obtain an IP au                   | itomatically 🗸       |                          |               | The                       | e Basic Setup screen is                                                                                         |
| Optional Settings<br>(required by some ISPs)              | Host Name:                        |                      |                          |               | per<br>Se                 | rformed. Some ISPs (Internet<br>rvice Providers) will require                                                   |
|                                                           | Domain Name:<br>MTU:              | C Enable 🧕           | Disable Size: 15         | 00            | tha<br>in fo<br>be<br>you | t you enter the DNS<br>ormation. These settings can<br>obtained from your ISP. After<br>J have configured these |
| Network Setup                                             |                                   |                      |                          |               | set<br>pas<br>Ad          | tings, you should set a router<br>ssword from the<br>ministration->Management                                   |
| Router IP                                                 | Local IP Address:<br>Subnet Mask: | 255.255.2            | . 1 . 1<br>55.0 💌        |               | sci<br>Co                 | reen.<br>mpleting the Internet Setup                                                                            |
| Network Address<br>Server Settings (DHCP)                 | Local DHCP Serve                  | 🗉 🔘 Enable 💽         | Disable                  |               | sed<br>set                | ction is all that is required to<br>up for your specific ISP.<br>ase look at the table below to                 |
|                                                           | Start IP Address:                 | <b>192.168.1.</b> 10 | 00                       |               | COL                       | nfigure the Router for your                                                                                     |
|                                                           | Number of<br>Address:             | 50                   |                          |               |                           |                                                                                                    |
|                                                           | DHCP Address<br>Range:            | 192.168.1.100        | to 192.168.1.149         |               | Mo                        | <u>ore</u>                                                                                                    |
|                                                           | Client Lease Time:                | 0 minu               | ites (0 means one day    | y)            |                           |                                                                                                    |
|                                                           | Static DNS 1:                     | 0.0                  | . 0 . 0                  |               |                           |                                                                                                    |
|                                                           | Static DNS 2:                     | 0.0                  | . 0 . 0                  |               |                           |                                                                                                    |
|                                                           | Static DNS 3:                     | 0.0                  | . 0 . 0                  |               |                           |                                                                                                    |
|                                                           | WINS:                             | 0.0                  | . 0 . 0                  |               |                           |                                                                                                    |
|                                                           |                                   |                      |                          |               |                           | CISCO SYSTEMS                                                                                                   |
|                                                           |                                   |                      | Save Settings            | Cancel Ch     | anges                     | authu                                                                                                    |

Figure 3-6

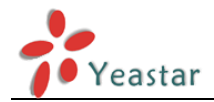

**Step2.** Enable DHCP Server on MyPBX.

Login MyPBX web interface, System Settings  $\rightarrow$  DHCP Server  $\rightarrow$  Enable DHCP Server.

| <b>My</b> PBX                                                     | Embedded Hybrid IP-PBX for Small Businesses |
|-------------------------------------------------------------------|---------------------------------------------|
| Status Monitor<br>Basic 😵                                         | DHCP Server 0<br>DHCP Server                |
| Inbound Call Control<br>Internal Settings 🖇<br>Network Settings 🍣 | DHCP is running                             |
| LAN Settings<br>WAN Settings                                      | Router : 192.168.5.1                        |
| Static Route<br>Firewall                                          | Subnet Mask : 255.255.0                     |
| <u>DHCP Server</u><br>VLAN Settings                               | Primary DNS : 192.168.5.1                   |
| VPN Settings<br>DDNS Settings                                     | Secondary DNS :                             |
| System Settings 😵                                                 | To: 192.168.5.254                           |
| Reports 🏾 🎽                                                       | TFTP Server 0: tftp://192.168.5.150         |
| Yeastar                                                           | NTP Server:                                 |
|                                                                   | ✓ Save ★ Cancel                             |

Figure 3-7

**Step3.** Configure phones on MyPBX Auto-Provision page.

1. Login MyPBX web interface, Basic  $\rightarrow$  Auto Provision  $\rightarrow$  Create New Phone.

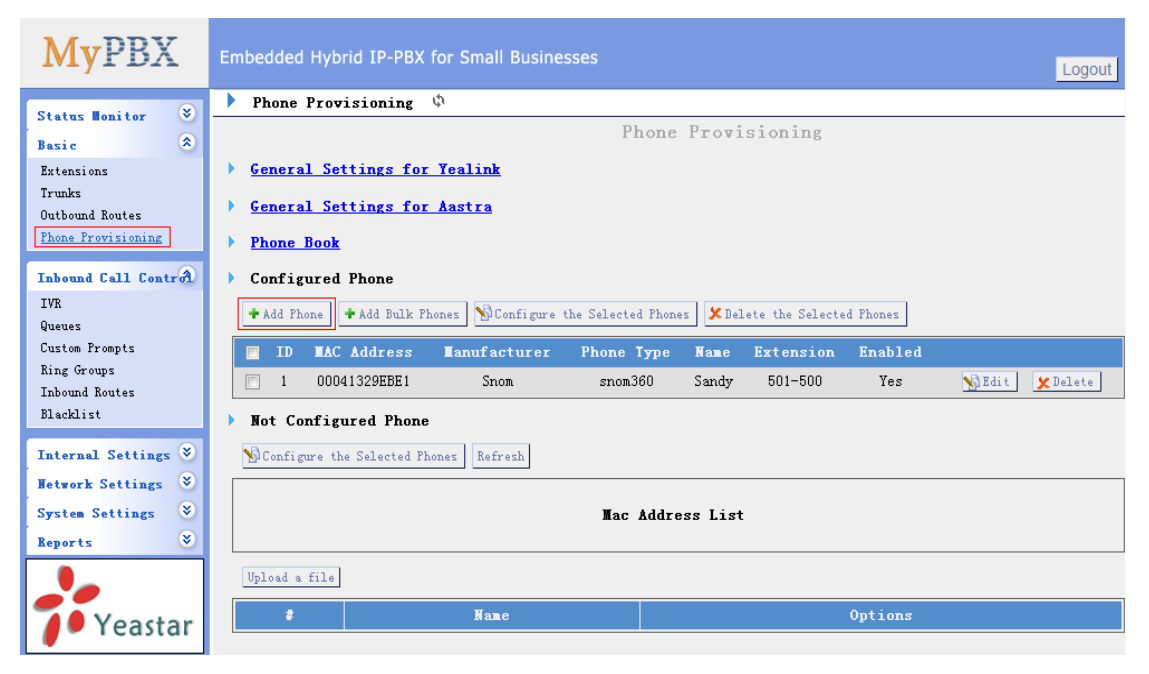

Figure 3-8

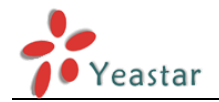

2. Fill in the phone detail message on the pop-up windows.

Input IP Phone's MAC address, configure Name, Call waiting, Line, Extension, Label, Line active and so on for the phone.

| Save it and | apply | the | changes | on | web |
|-------------|-------|-----|---------|----|-----|
|-------------|-------|-----|---------|----|-----|

| Add Phone     |                 |                 | X              |
|---------------|-----------------|-----------------|----------------|
| General       |                 |                 |                |
| Enabled:      | Yes 💌           |                 |                |
| MAC Address:  | 00041329EBE1    | Name: Sandy     |                |
| Manufacturer: | Snom 💌          | Phone Type: 360 |                |
| Call Waiting: | Enabled 🔹       | Key As Send: #  |                |
| Phone Book:   | Enabled         |                 |                |
| Line          |                 |                 |                |
| 🗹 Line1 Ex    | rtension: 502 💌 | Label: 502      | Line Active: 🔽 |
| Line2 Ex      | atension:       | Label:          | Line Active:   |
| 🗖 Line3 Ex    | rtension:       | Label:          | Line Active:   |
| Line4 Ex      | rtension:       | Label:          | Line Active:   |

Figure 3-9

**Step4.** Save the settings and reboot the IP phone. After you save the changes, system will prompt you to save the changes and reboot to save changes without rebooting. Click OK to reboot the IP phone and provisioning the phone.

Are you sure to reboot the phone now? Click 'OK' to save the changes and reboot; click 'Cancel' to save the changes without rebooting.

Figure 3-10

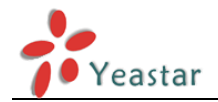

**Remark**: The factory default setting of DHCP for IP Phone is "enable", so you can skip this step to step 5.

If the DHCP is disabled, please follow below step to enable it. (e.g.: Snom's IP Phone).

- 1. Login IP phone's web page.
- 2. Enable DHCP.

| Advanced Settings   |                         |                                                  |
|---------------------|-------------------------|--------------------------------------------------|
| Operation           |                         |                                                  |
| Home                | Network Behavior Audio  | <u>SIP/RTP</u> <u>QoS/Security</u> <u>Update</u> |
| Directory           | Network:                |                                                  |
| Setup               | DHCP:                   | ◉on ◯off ?                                       |
| Preferences         | Options on DHCP:on      | 1 3 4 6 12 15 42 43 51 66 6                      |
| Speed Dial          | Options on DHCP:off     | 125                                              |
| Function Keys       | IP address:             | 192 168 5 2                                      |
| Identity 1          | Netmaski                | 255 255 255 0                                    |
| Identity 2          | Heat Name               | 255.255.255.0                                    |
| Identity 3          | Host Name:              |                                                  |
| Identity 4          | IP Gateway:             | 192.168.5.1                                      |
| Identity 5          | DNG                     |                                                  |
| Identity 6          | DNS:                    |                                                  |
| Identity 7          | Domain:                 | МУРВХ                                            |
| Identity 8          | DNS Server 1:           | 192.168.5.1                                      |
| Identity 9          | DNS Server 2:           |                                                  |
| Identity 10         |                         |                                                  |
| Identity 11         | Time:                   |                                                  |
| Identity 12         | NTP Time Server:        | 192.168.5.150                                    |
| Action URL Settings | NTP Refresh Time (sec): | 1000                                             |
| Advanced            | <b>T</b> ime <b>1</b>   | -8 Canada (Vancouver, Whitehorse)                |
| Certificates        | ninezone:               | ?                                                |
| Software Update     |                         |                                                  |

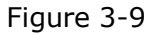

Then IP phone will reboot twice to apply the configurations take effect, when done, you can find the account 500 is registered on MyPBX's line status page.

Step5. Done

<Finish>